2007年7月版

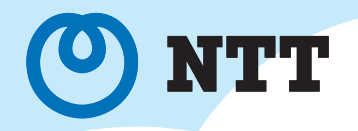

## **最初にお読みください** ひかり電話対応機器 RT-200KI設定ガイド

## 機器の接続から設定まで これ1冊でOK!

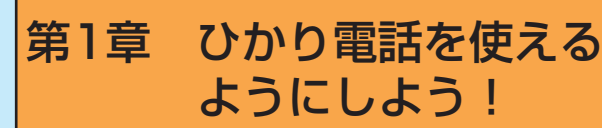

第2章 インターネットを使える ようにしよう!

第3章 無線LANを使える ようにしよう!

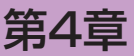

重 無線IP端末やその他の端末の 設定ツールを取得しよう!

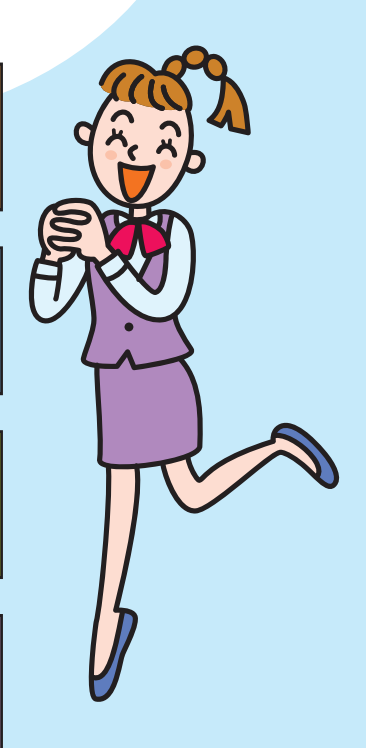

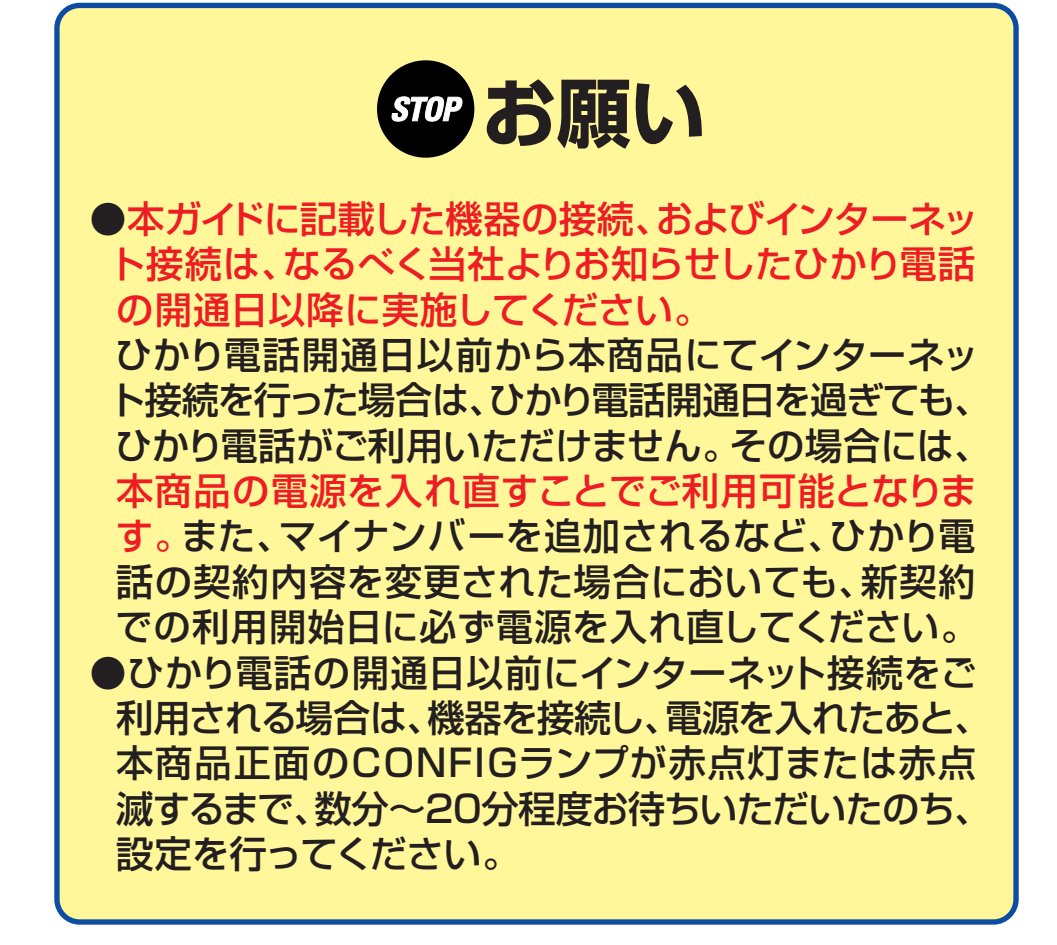

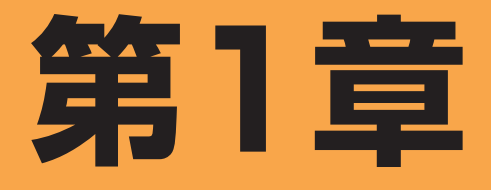

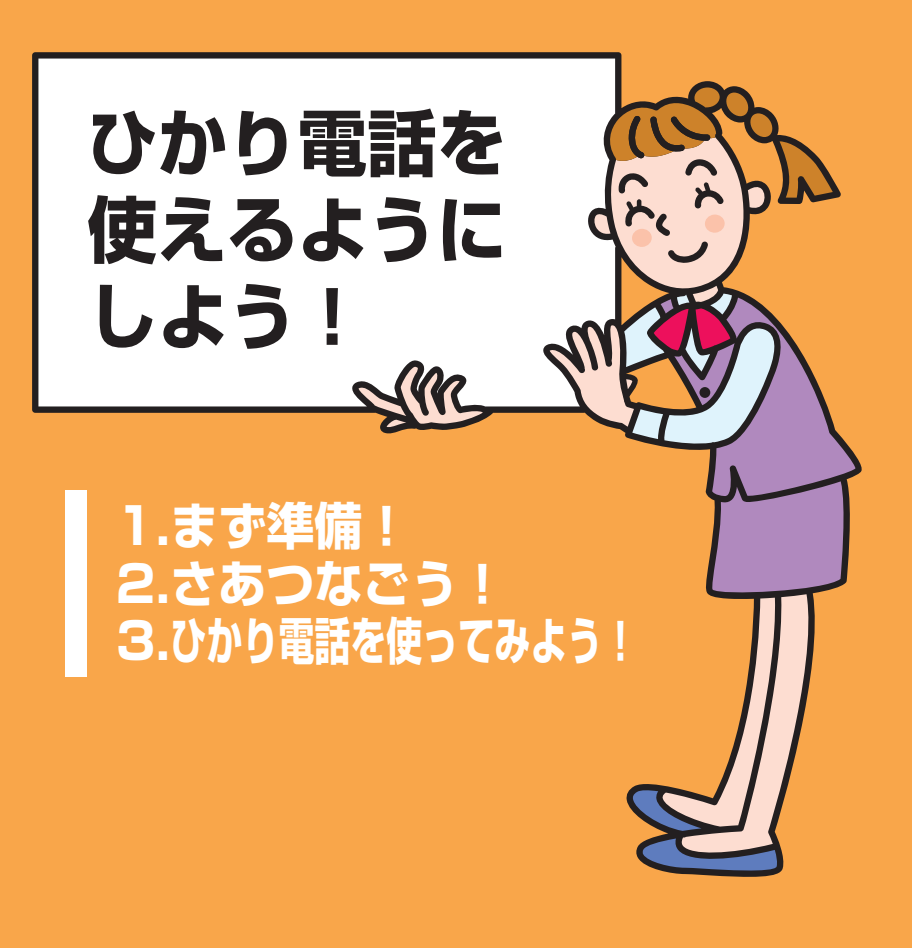

# 1.まず準備!

ひかり電話を使えるようにするために必要なものを用意します

## 本商品に同梱されているもの

PRT-200KI本体

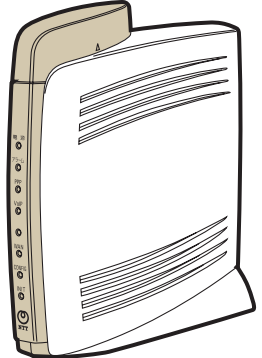

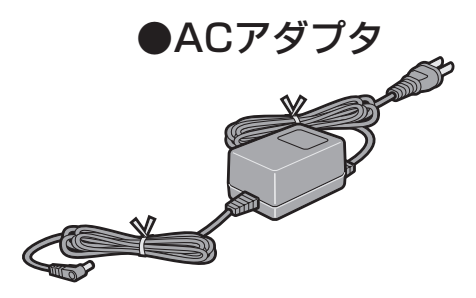

※本商品に同梱されている緑色のLAN ケーブルは、「第2章 インターネット を使えるようにしよう!」にてご利用 いただきます。

### お客様にご用意いただくもの

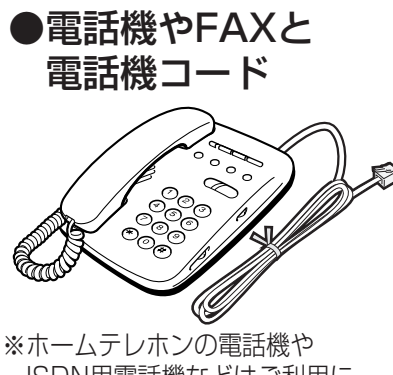

ISDN用電話機などはご利用に なれません。 ※ACR・LCR機能または0036、 0039など付与機能をオフにして ご利用ください。設定方法は、 電話機の取扱説明書をご覧ください。 ●LANケーブル(水色)

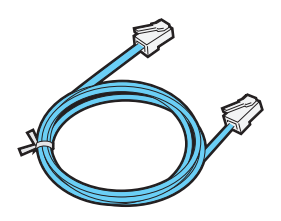

※Bフレッツ開通時に送付されるLAN ケーブルをご用意ください。

# 2.さあつなごう!

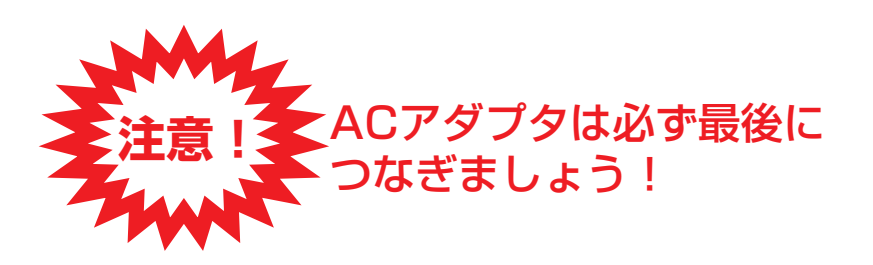

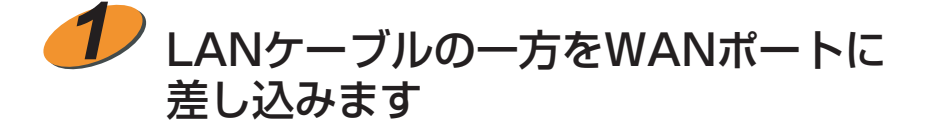

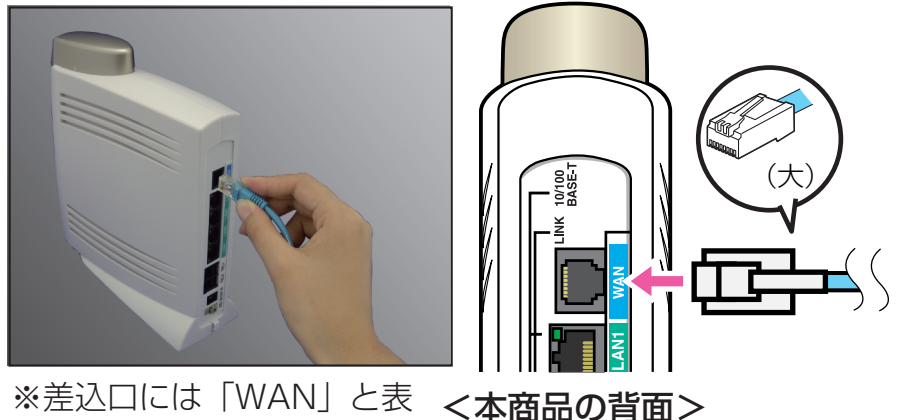

6

※差込口には「WAN」と表 <本面</li>
 記されています。
 ※ご使用のRT-200KIに
 よっては本体背面部分の
 色が写真・イラストと異
 なる場合があります。

ひかり電話設

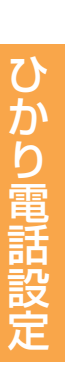

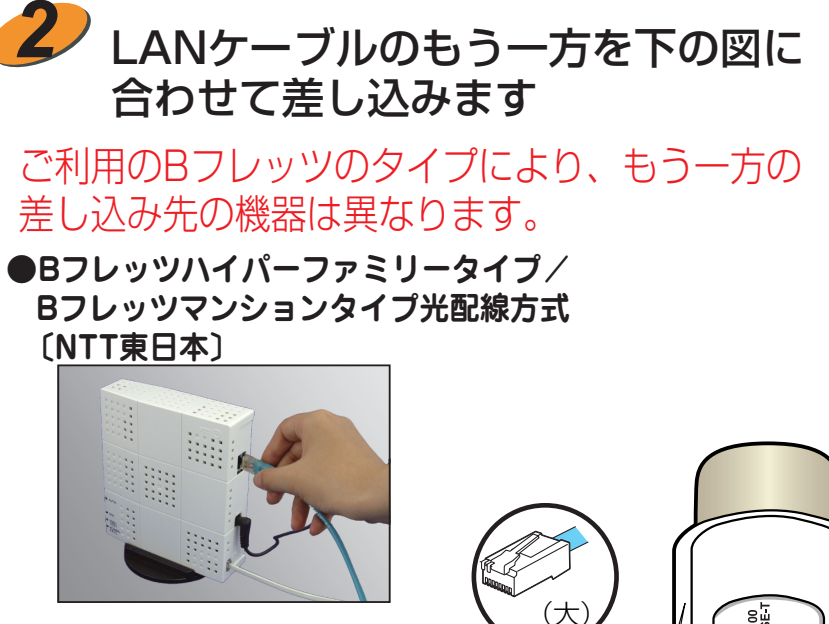

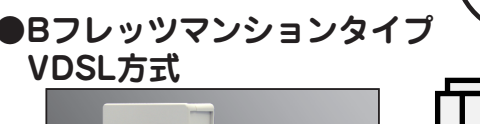

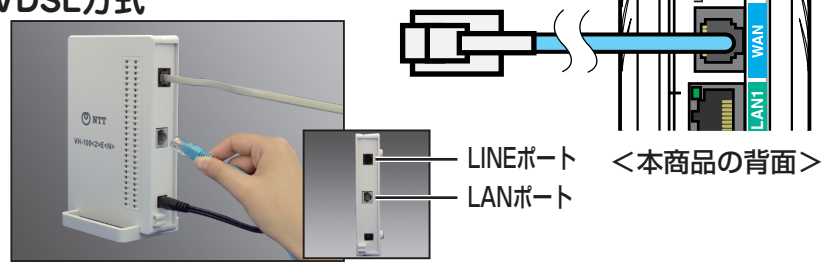

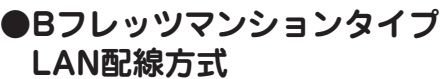

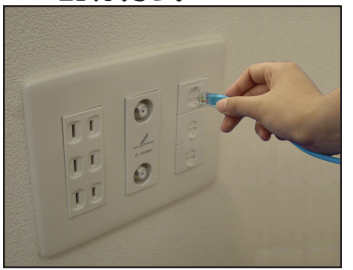

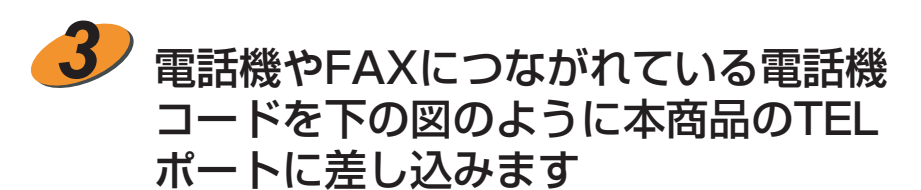

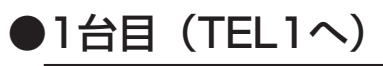

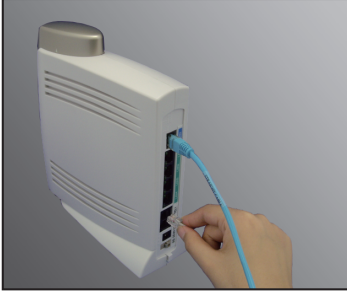

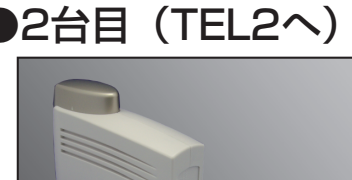

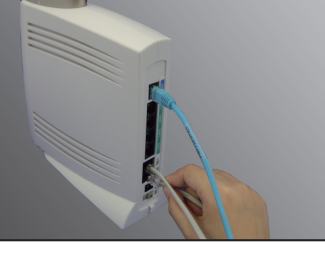

※差込口には「TEL1」、 「TEL2」と表記されて います。

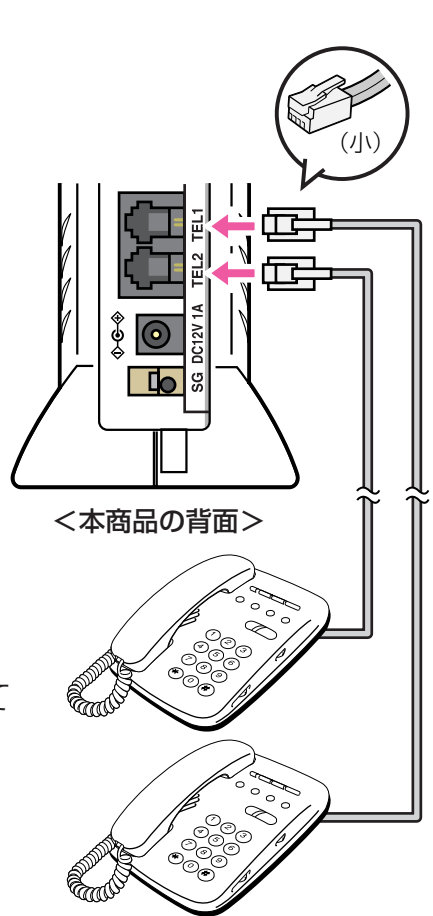

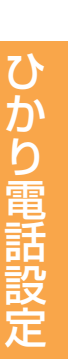

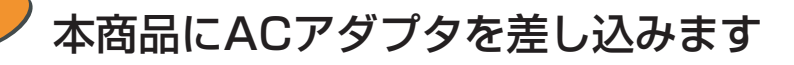

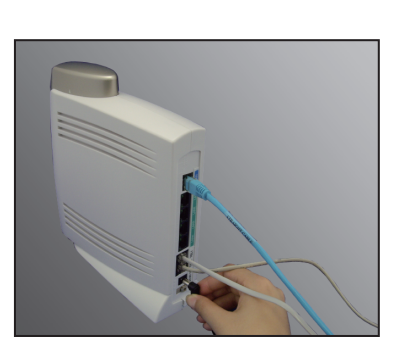

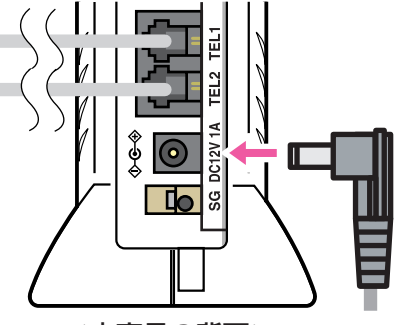

<本商品の背面>

※安全のためアース線の接続をお勧めします。

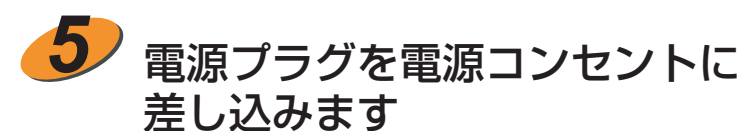

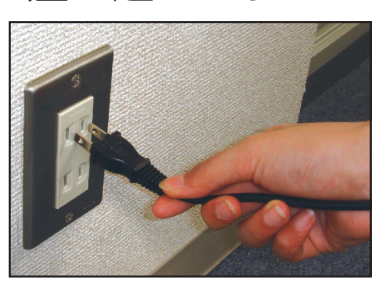

8

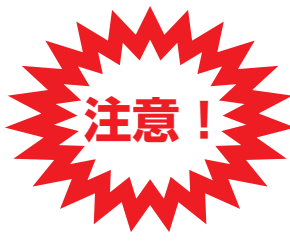

電源を入れたあと、正面のアラームランプ・ PPPランプ・VolPランプの3つのランプが同時 に点滅している場合は、最新のファームウェアへ 更新を行っています。(5分程度かかります。) その場合は、絶対に電源を切らないでください。

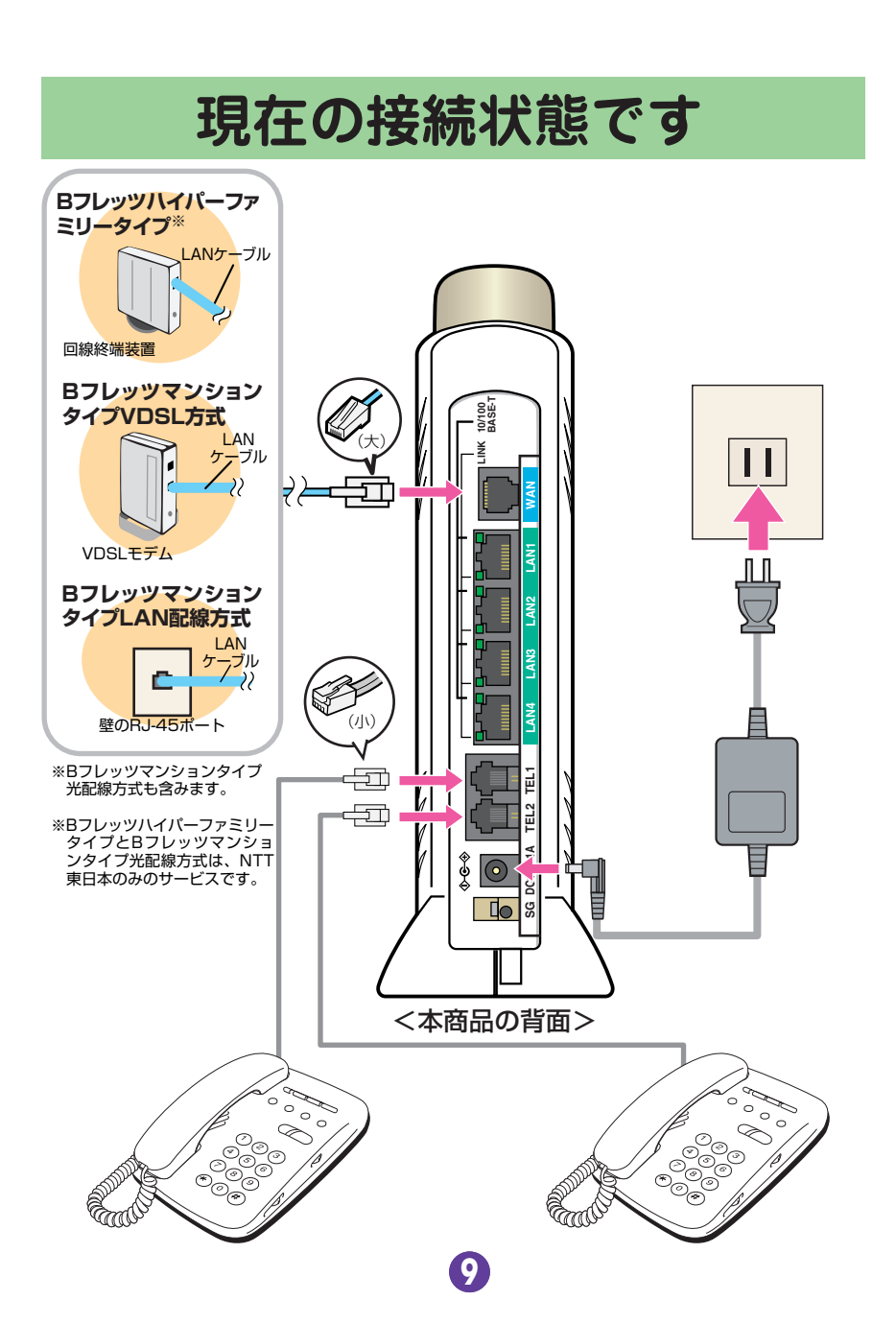

ひかり電話設定

# 3.ひかり電話を使ってみよう!

本商品のVoIPランプが緑点灯していることを確認してから、ハンドセット(受話器)を取りあげ、「ツー」という音が聞こえるか確認します

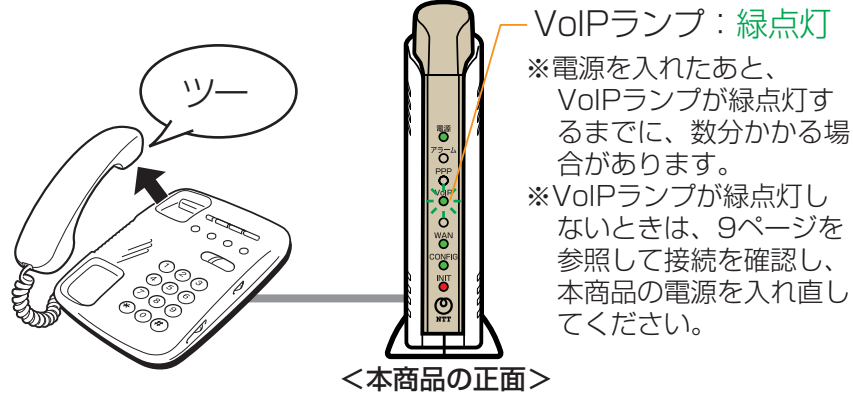

以上でひかり電話が使えるようになりました。

### ナンバー・ディスプレイを利用しないお客様 ナンバー・ディスプレイに非対応の電話機をご利用のお客様

ナンバー・ディスプレイを「使用しない」場合、ハンドセット(受話器)を取り あげ、以下のようにダイヤルしたあと、ハンドセット(受話器)を置きます。 ナンバー・ディスプレイの初期値は「使用する」に設定されています。

TEL1 $\pi$ ートでナンバー・ディスプレイを「使用しない」場合  $\times \times \times 9991 \times 91 \times 2 \oplus \oplus$ 

TEL2ポートでナンバー・ディスプレイを「使用しない」場合

★★★9992★91★2 ##
※電話機の回線種別を「PB」に設定してください。設定方法は、電話機の

取扱説明書をご覧ください。電話機の回線種別を「PB」に設定できない 場合は、パソコンからの設定が必要となりますので、本商品の取扱説明 書をご覧ください。

D

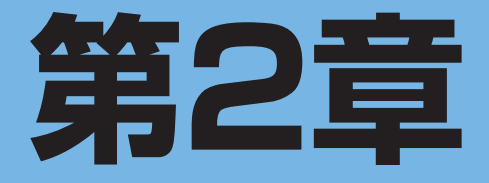

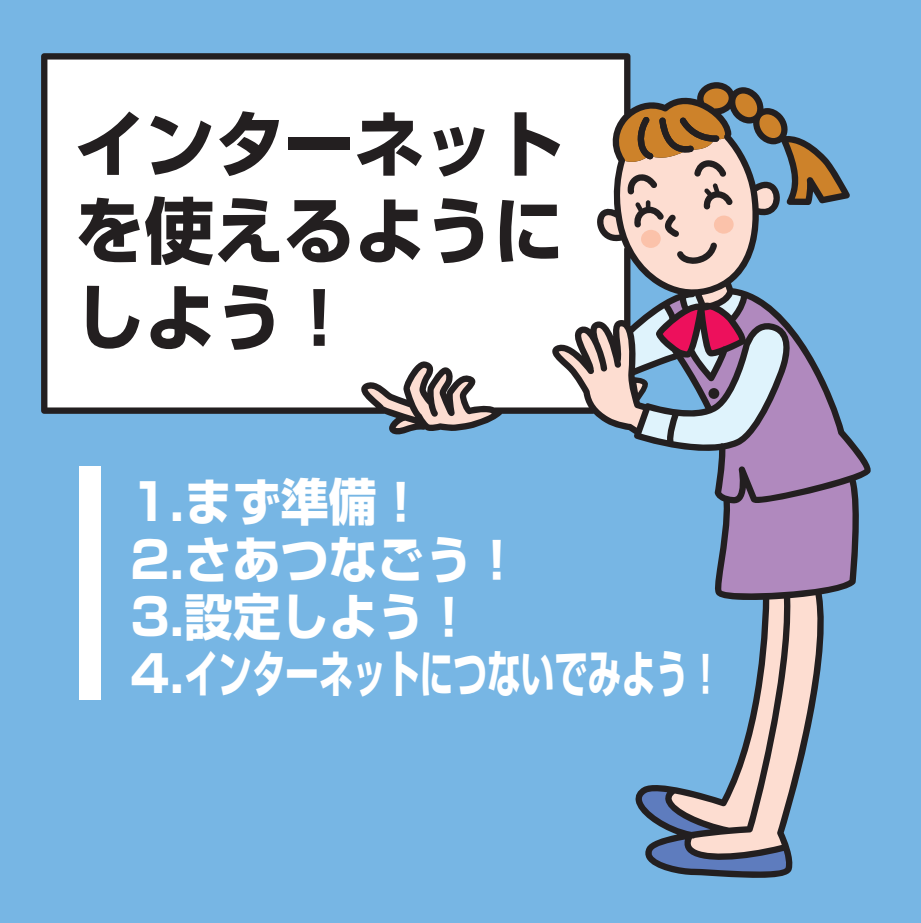

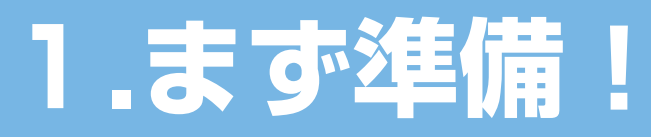

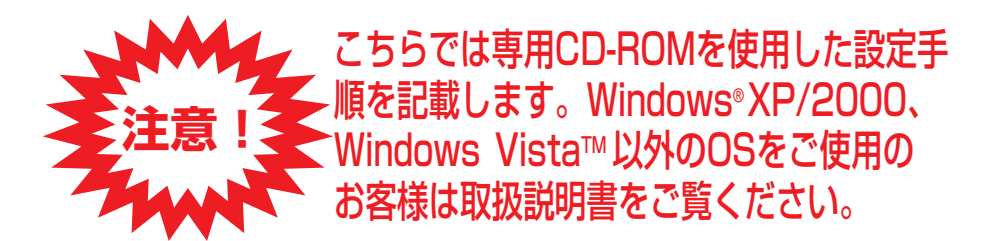

インターネットを使えるようにするために必要なものを用意します

## 本商品に同梱されているもの

Ð

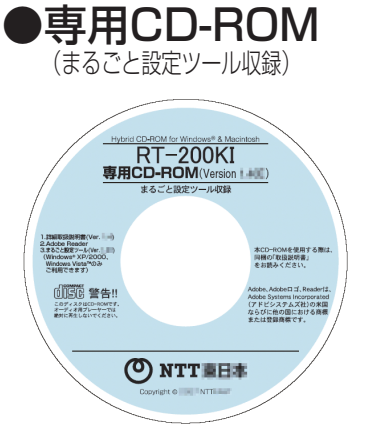

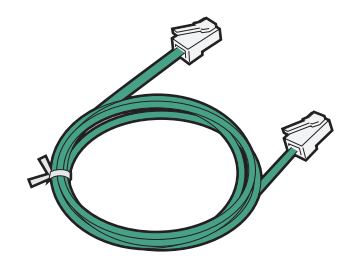

●LANケーブル(緑色)

### お客様にご用意いただくもの

#### ●CD-ROM/LANポートが使えるパソコン (Windows® XP/2000、Windows Vista™)

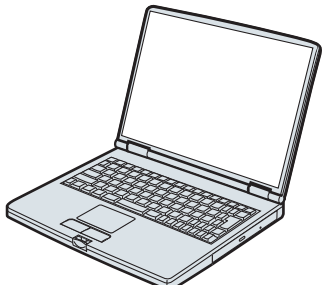

### プロバイダから送られてきた書類

#### ●設定のときに必要になります。必ず確認しておきましょう!

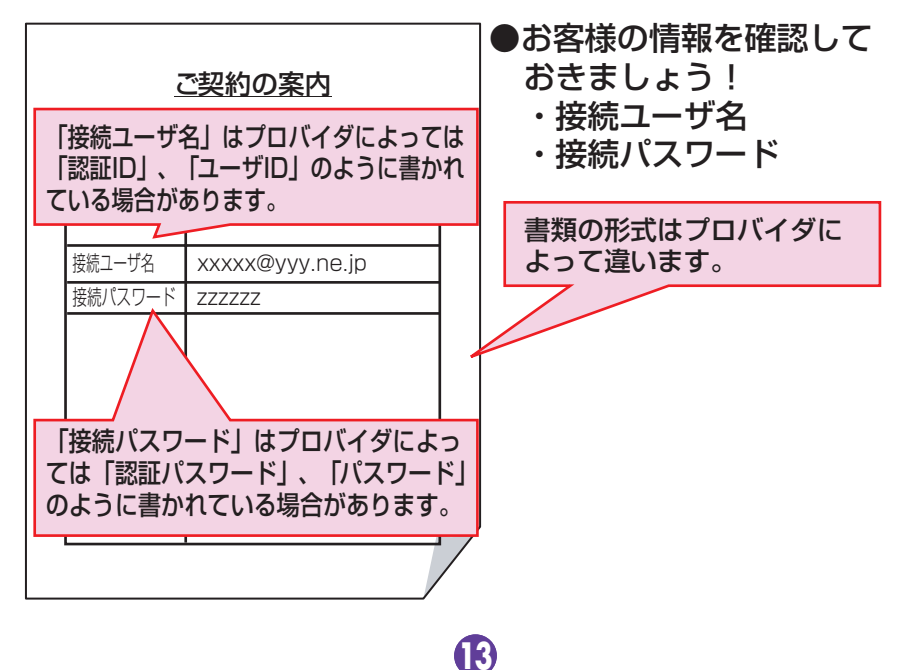

## 2.さあつなごう!

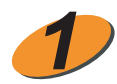

正面のアラームランプ(赤)、PPPラン プ(緑)、VolPランプ(緑)が同時に点 滅していないことを確認し、電源プラグを 電源コンセントから抜きます

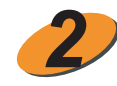

LANケーブルの一方をLANポートに 差し込みます

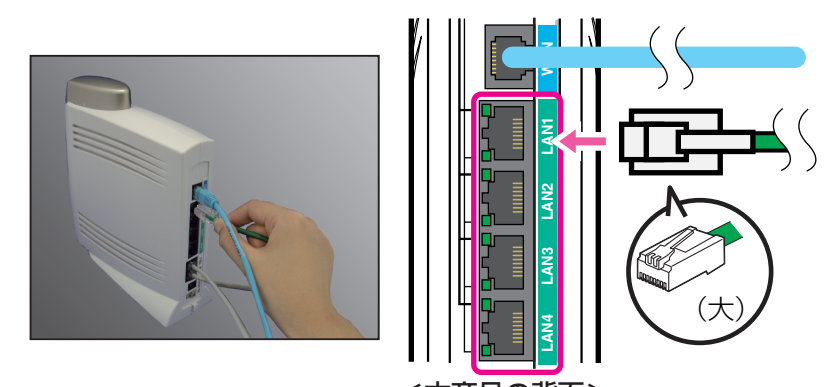

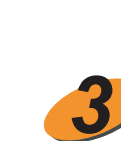

<本商品の背面>
LANケーブルのもう一方をパソコンに
差し込みます

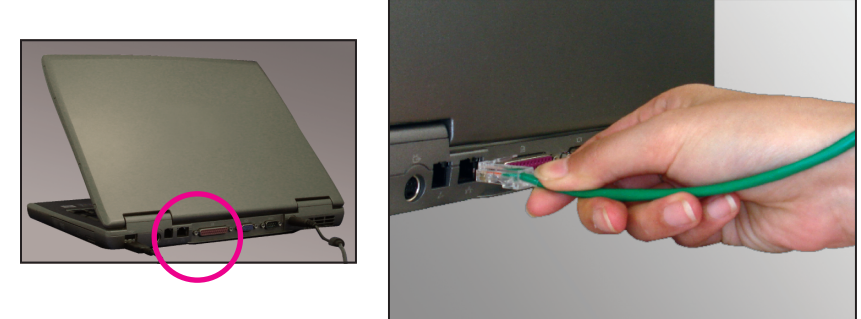

**(A**)

※差込口の場所はお使いのパソコンによって異なります。

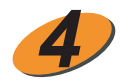

#### 電源プラグを電源コンセントに差し込みます

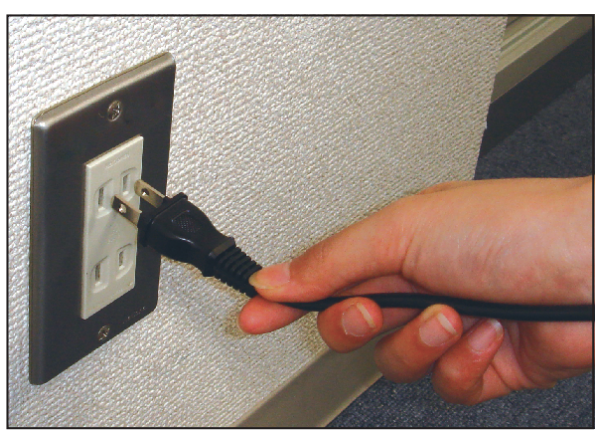

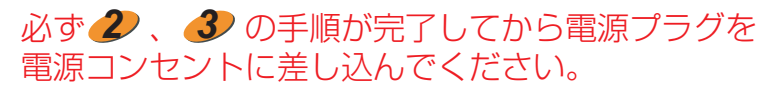

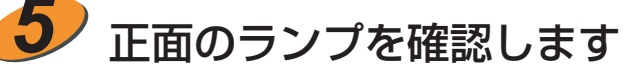

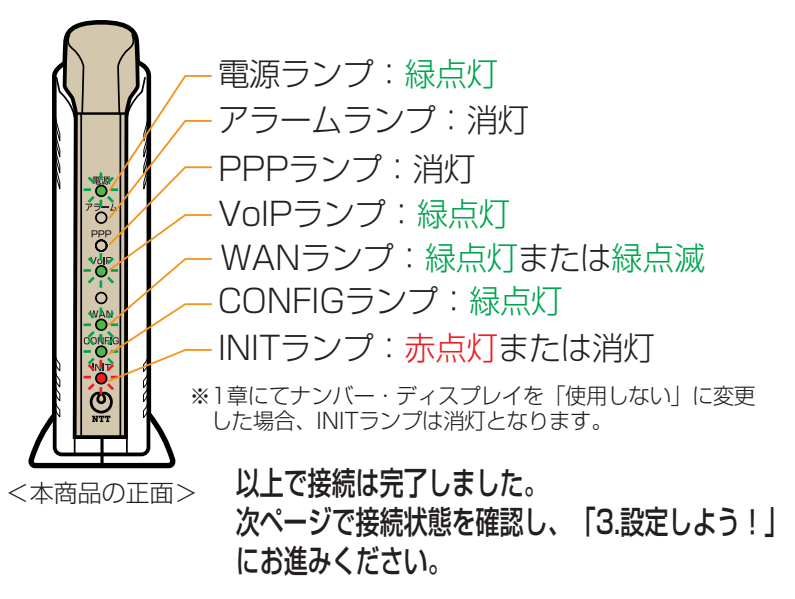

Ð

### 現在の接続状態です

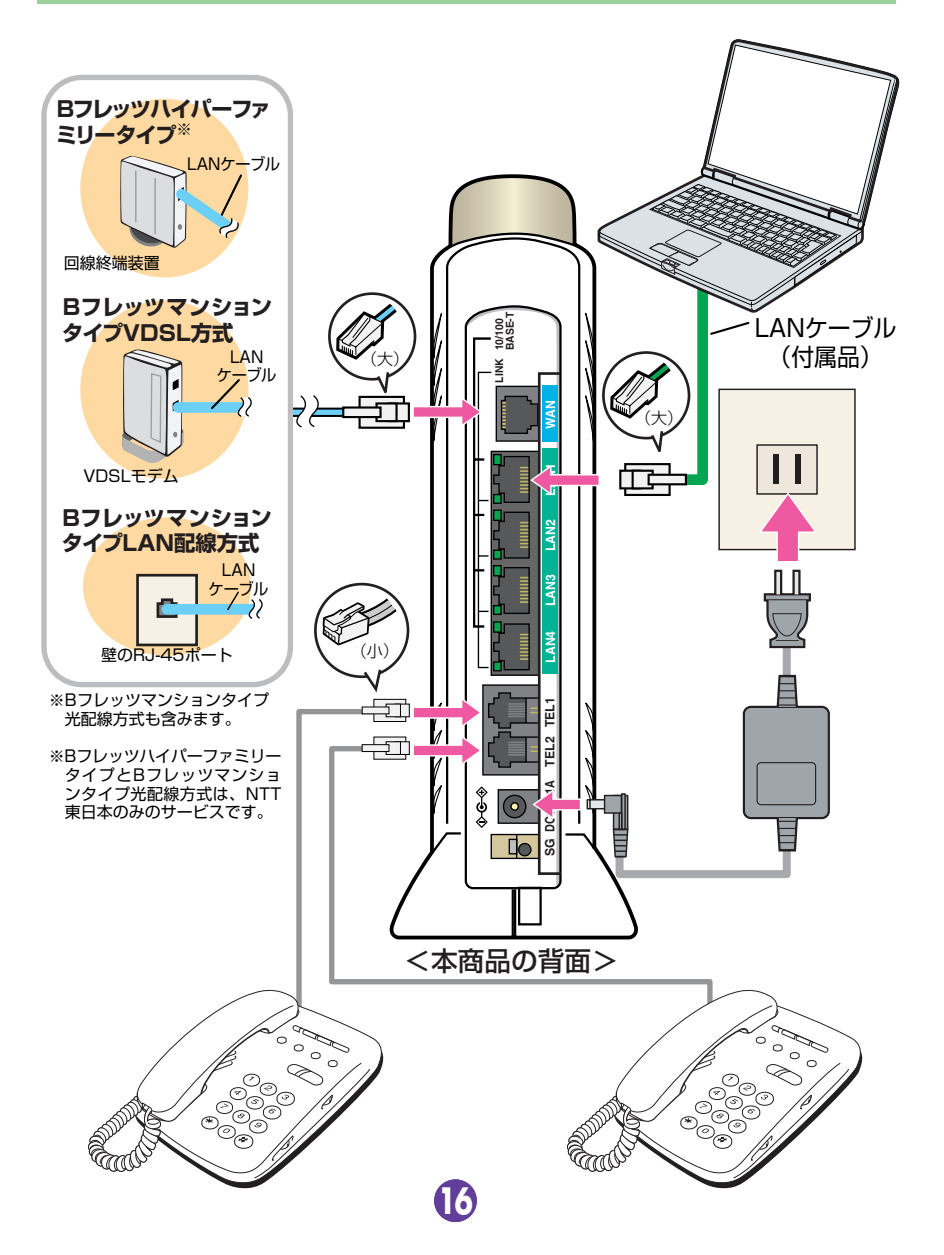

インターネット設定

# 3.設定しよう!

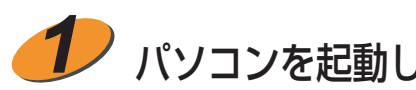

### パソコンを起動してCD-ROMをセットします

※「管理者」または「Administrator」の権限を持つユーザ名でログインしてください。 ※すべてのアプリケーションを終了してください。 ※ファイアウォール、ウイルスチェックなどを動作させていると、以降の手順を実施 できない場合があります。その場合は、これらを終了させ、再度実施してください。

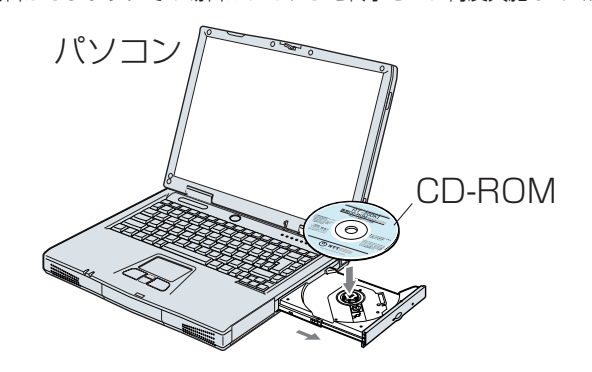

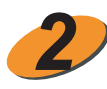

**ン**メニュー画面が表示されたら「Windows®XP/ 2000,Windows Vista™専用まるごと設定ツール をクリックします

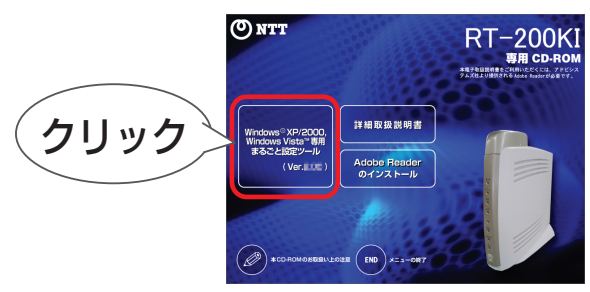

※CD-ROMをセットすると自動で上記の画面が表示されます。 ※上記の画面が自動で表示されない場合は、「自動再生」画面 の「RT-200KI.exeの実行」をクリックしてください。 また、「ユーザーアカウント制御」画面が表示された場合 は、「続行」をクリックしてください。

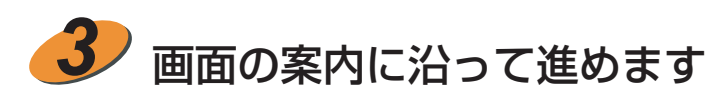

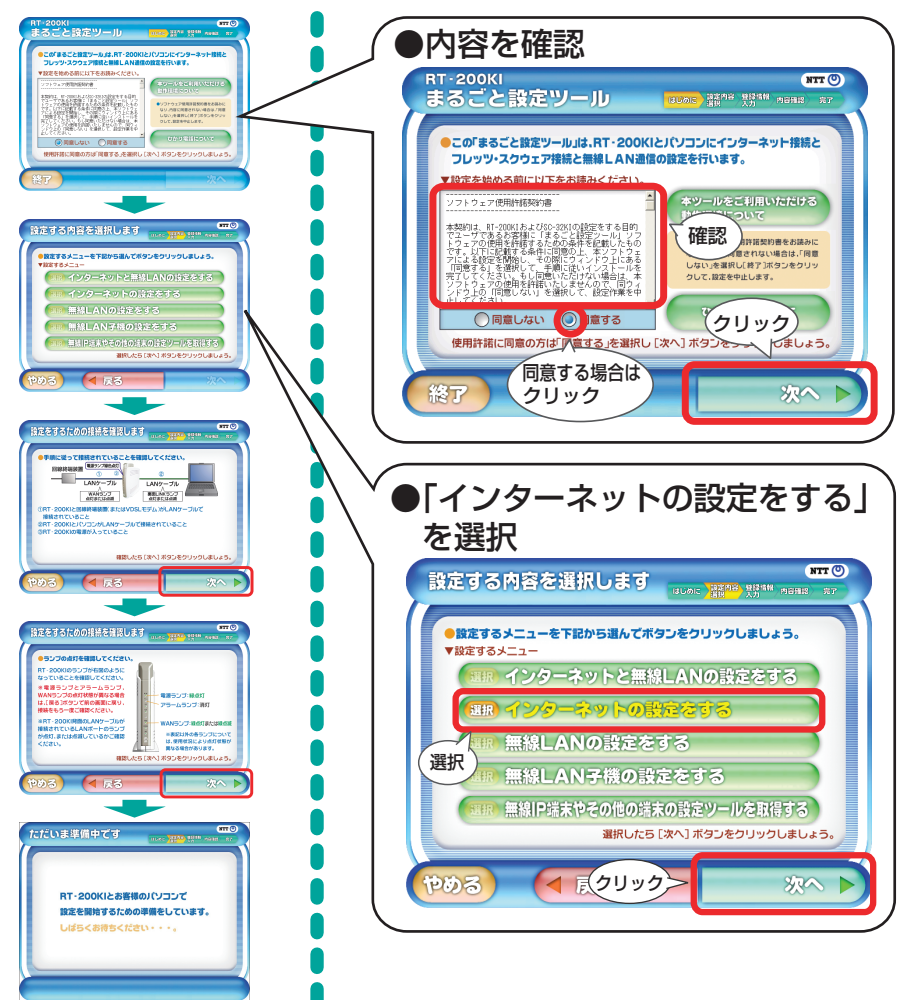

B

| 4 お客様の情報を入力します                                                                                                    |  |
|----------------------------------------------------------------------------------------------------|--|
| NTT ②<br>お客様の登録情報を入力しましょう はしのに 温暖作る 発酵情報 みを知識 ディ                                                                                                    |  |
| • RT-200КIOWeb酸症を開始するためのWeb酸症ログインIC         クロードを入力します」Web酸症ログインIC(フートド点流         などが仕値に次してたださく入力してください。すてに設定された         かほやけかにていたさとうわしてください。すてに設定された         小国体に対応していたださく入力します」などではいます。         小国体にない項目は空壁のままで結構です。         放力力がを参考にして正しく入力します。あも手元の登録情報にない項目は空壁のままで結構です。         検知ユーザ名*         プライマリDNS         プライマリDNS         プライマリDNS         *#目名に「*_がついている項目は、人力必須相目です。         入力のたち「次へ」ボタンをかっ |  |
| やめる ( 戻る 次へ )                                                                                                    |  |
| <ul> <li>●お客様が任意で決定した内容を入力します</li> <li>Web設定ログインパスワード (例) ntt</li> </ul>                                                                                                    |  |
| 本商品の設定内容を変更するときに必要になりますので、メモすることをお勧めします。                                                                                                    |  |
| <u>♪ て・</u><br>●13ページで確認した内容を入力します                                                                                                    |  |
| 接続ユーザ名<br>(例) xxxxx@yyy.ne.jp                                                                                                    |  |
| 接続パスワード<br>(例) ZZZZZZ                                                                                                    |  |

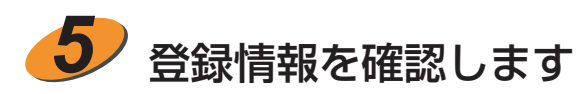

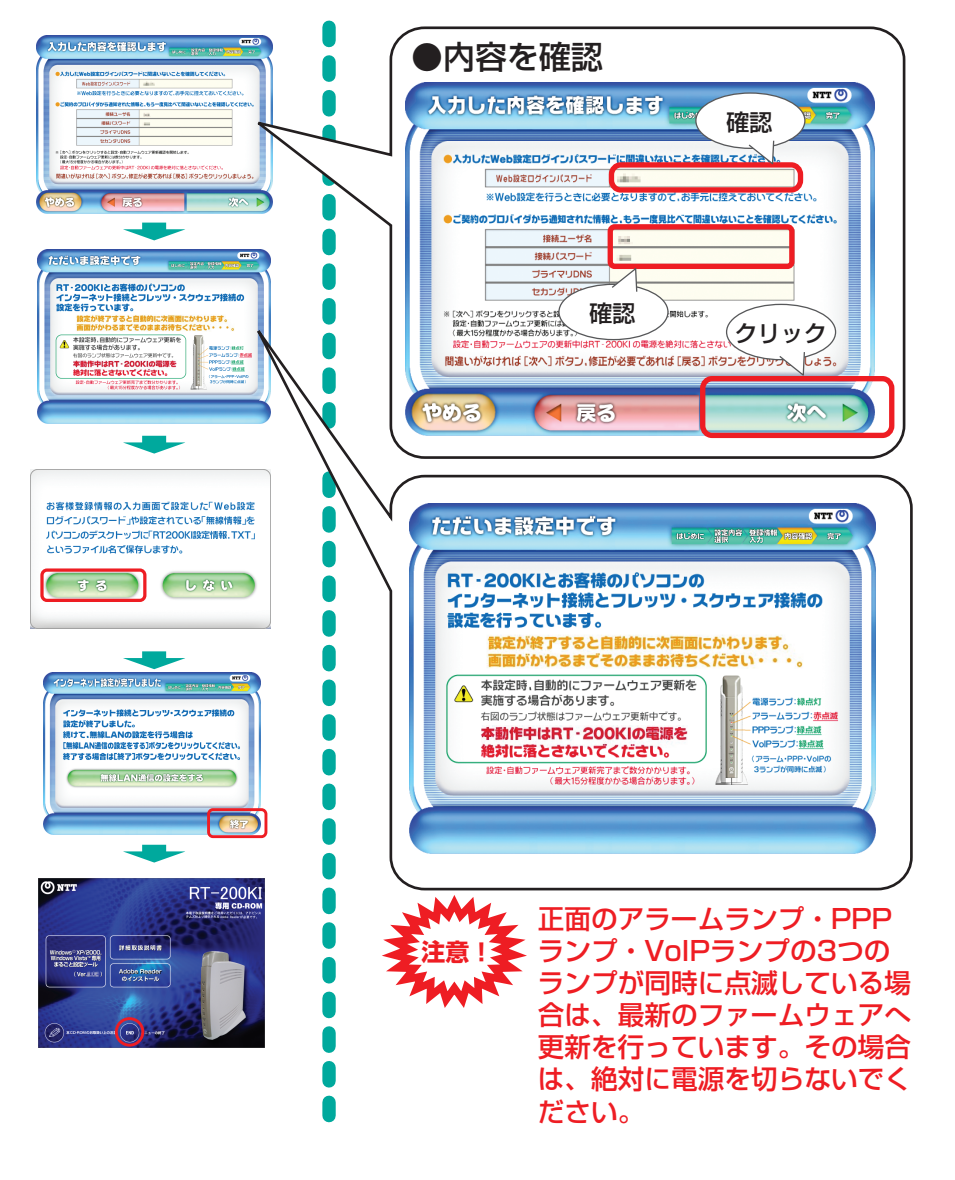

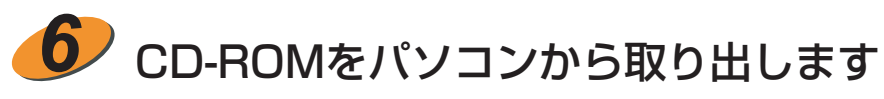

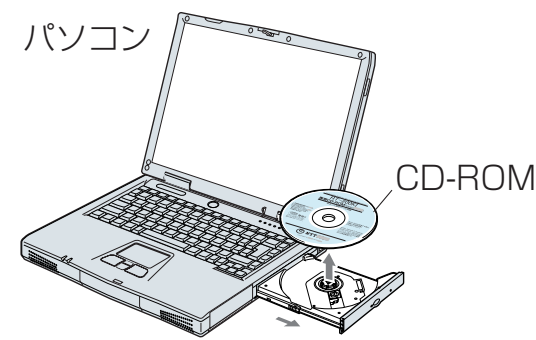

※ファイアウォール、ウイルスチェックなどを終了させた場合は、元に戻して ください。

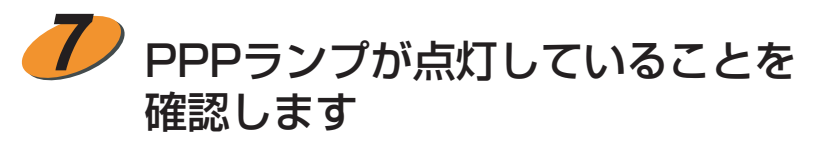

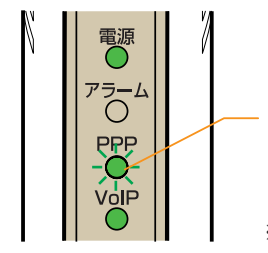

- PPPランプ:緑点灯または 橙点灯

※フレッツ・スクウェアを含めて同時に2セッ ション以上と接続している場合、PPPラン プは橙点灯となります。

<本商品の正面>

#### ランプ表示が正しければ、インターネットの設定は完了です。

21

※PPPランプが消灯している場合には、「接続ユーザ名」と「接続パスワード」が正しくない可能性があります。プロバイダの設定情報をもとに設定をし直してください。

## 4.インターネットにつないでみよう!

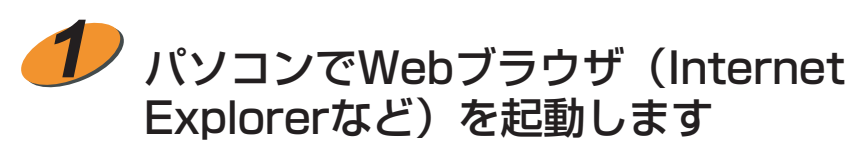

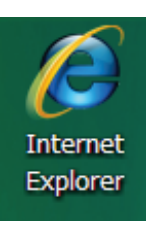

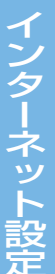

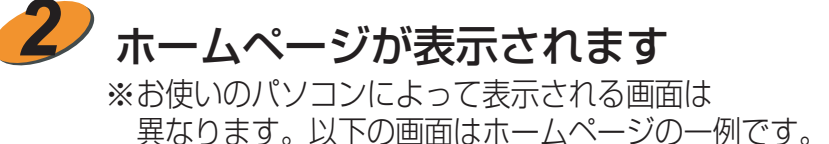

() NTT グループ

▶NTT 東日本 ▶NTT 西日本 ▶NTT コミュニケーションズ NTT グループダイレクト ▶NTT データ ▶NTT ドコモ ▶その他のグループ会社

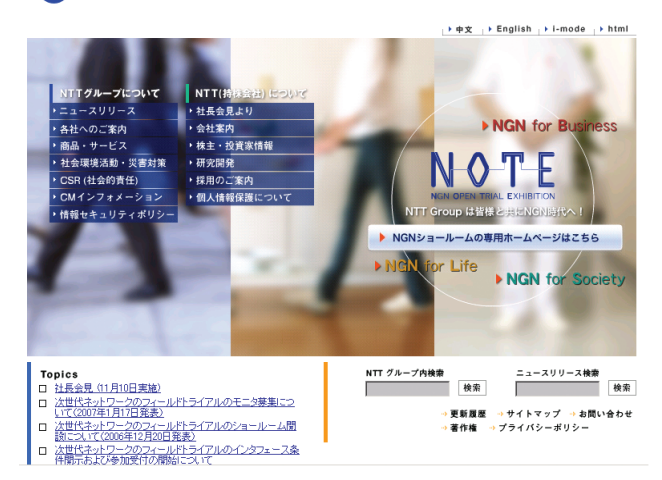

#### 以上でインターネットが使えるようになりました。

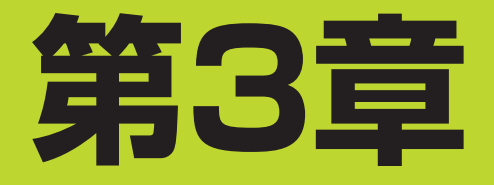

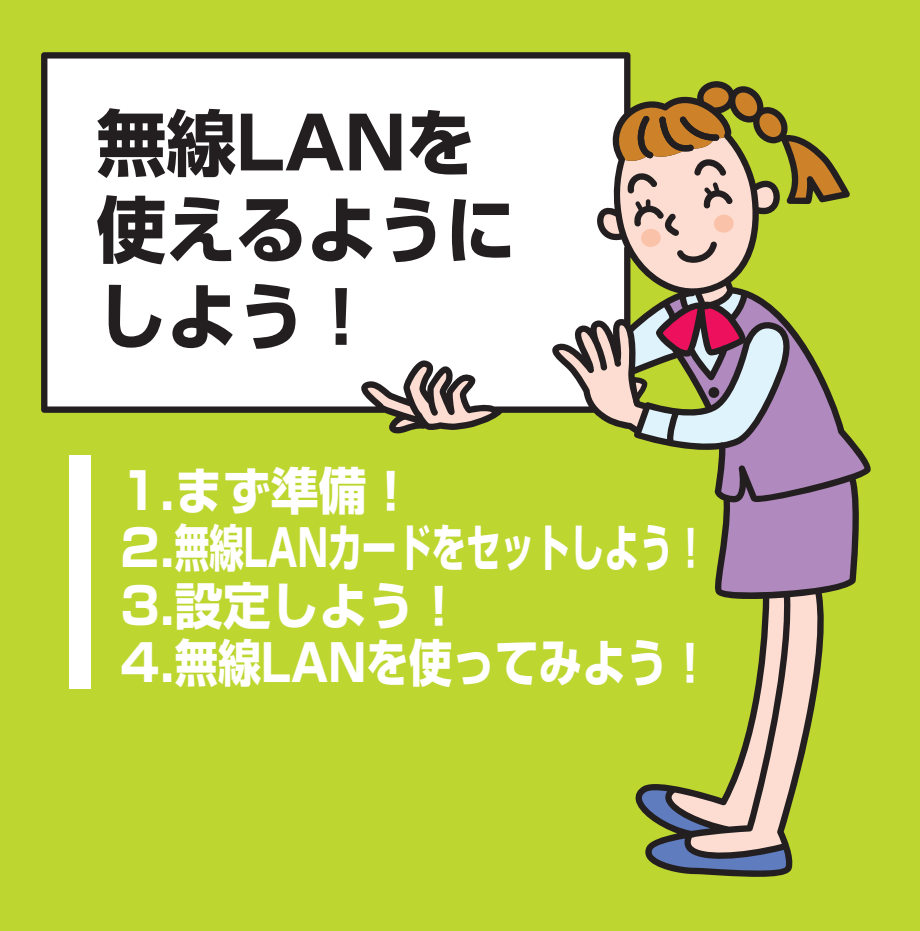

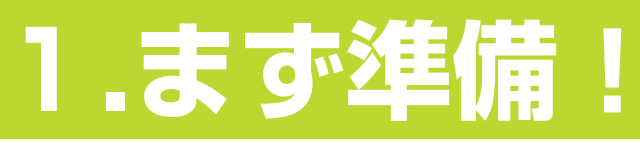

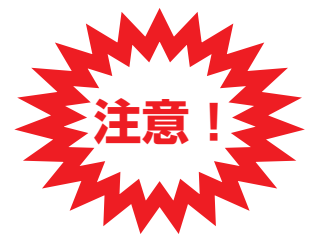

- ・こちらでは専用CD-ROMを使用した設定手順を 記載します。Windows®XP/2000、Windows Vista™以外のOSをご使用のお客様は取扱説明 書をご覧ください。
- ・1、2章の設定を行ってから本章の設定を行って ください。

無線LANを使えるようにするために必要なものを用意します

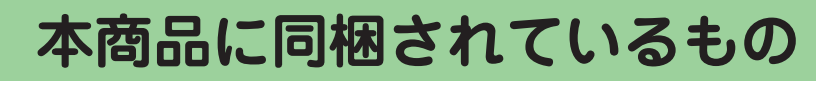

専用CD-ROM (まるごと設定ツール収録)

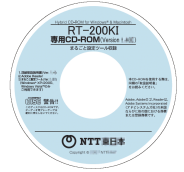

## お客様にご用意いただくもの

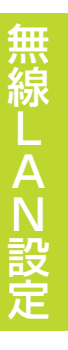

●CD-ROM/LANポート/CardBus対応PC カードスロットが使える無線LAN用のパソ コン (Windows®XP/2000、 Windows Vista™)

●専用無線LANカードSC-32KI ×2枚 (RT-200KI本体用) (パソコン用)

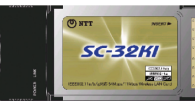

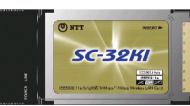

※専用無線LANカードSC-32KIの対応OSはWindows® XP/2000、 Windows Vista™です。

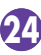

# **2** 無線LANカードをセットしよう!

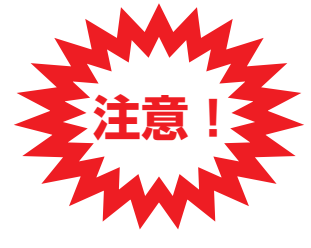

 ・30ページの手順に進むまでは、パソコンには 無線LANカードを差し込まないでください!
 ・RT-200KIの電源を入れたまま無線LANカー ドを差し込むと、無線LANカードが壊れる恐 れがあります。

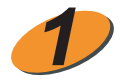

正面のアラームランプ(赤)、PPPランプ(緑)、 VolPランプ(緑)が同時に点滅していないことを確 認し、電源プラグを電源コンセントから抜きます

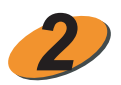

RT-200KI上部のカバーをはずします

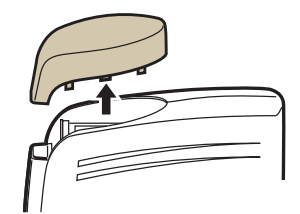

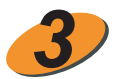

無線LANカード(SC-32KI)を差し込みます

 POWER/LINKの 記載がある側を
 手前へ向けてください
 ※本商品の電源を入れたあとに POWERランプが緑点滅すれば、 無線LANカードは正常に差し込ま れています

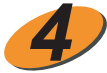

宿源プラグを電源コンセントに差し込みます

# 3.設定しよう!

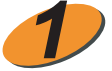

#### パソコンと本商品が緑色のLANケーブルで接続されて いることを確認します (パソコンの接続方法は、16ページをご覧ください)

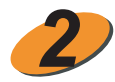

### パソコンを起動してCD-ROMをセットします

※「管理者」または「Administrator」の権限を持つユーザ名でログインしてください。 ※すべてのアプリケーションを終了してください。

※ファイアウォール、ウイルスチェックなどを動作させていると、以降の動作を実施できない場合があります。その場合は、これらを終了させ、再度実施してください。

※無線LANをご利用になって いた場合、現在までご利用の 無線LANカードドライバの アンインストールを実施して ください。無線LANカード ドライバのアンインストール は、各製品の取扱説明書を参 照してください。

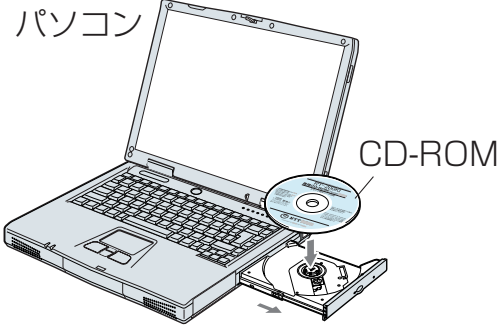

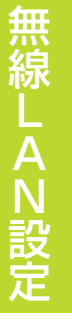

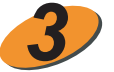

メニュー画面が表示されたら「Windows®XP/ 2000,Windows Vista™専用まるごと設定ツール」 をクリックします

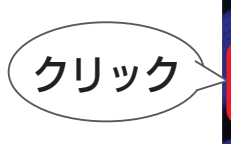

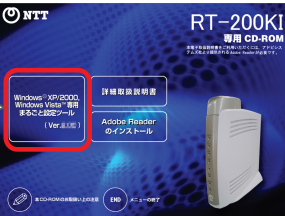

\*\*CD-ROMをセットすると自動で上記の画面が表示されます。 \*\*上記の画面が自動で表示されない場合は、「自動再生」画面の「RT-200KI.exeの実行」をクリックしてください。 また、「ユーザーアカウント制御」画面が表示された場合は、「続行」 をクリックしてください。

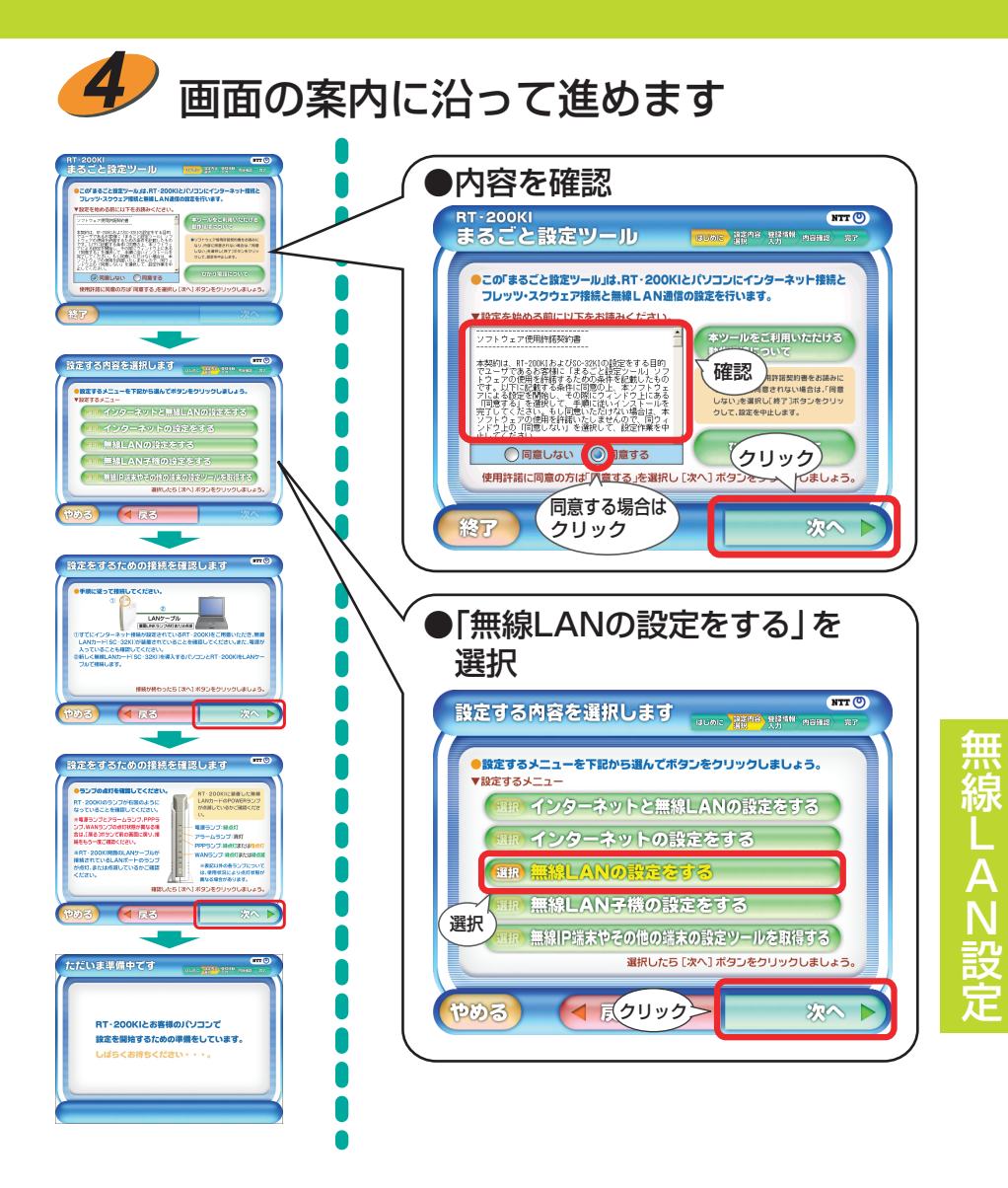

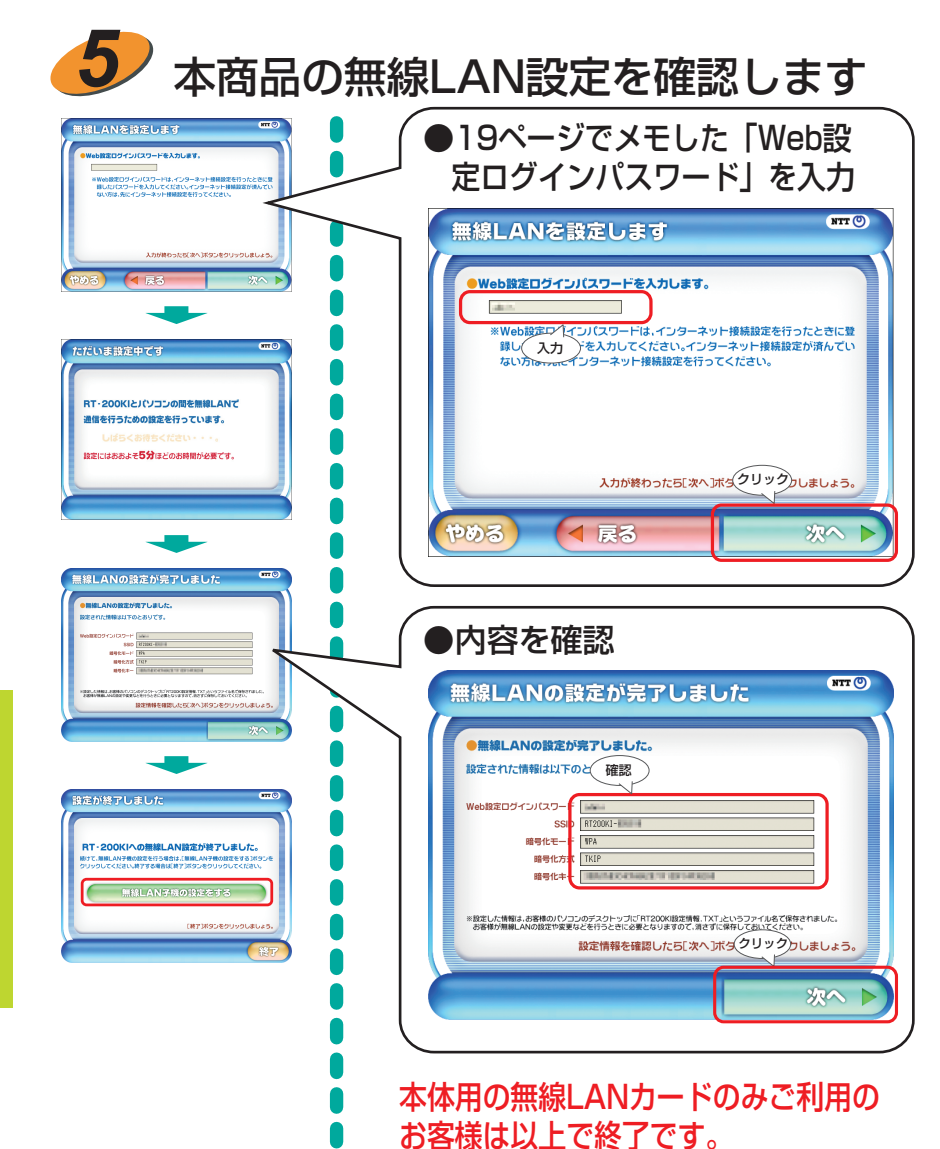

28

無線LAN設定

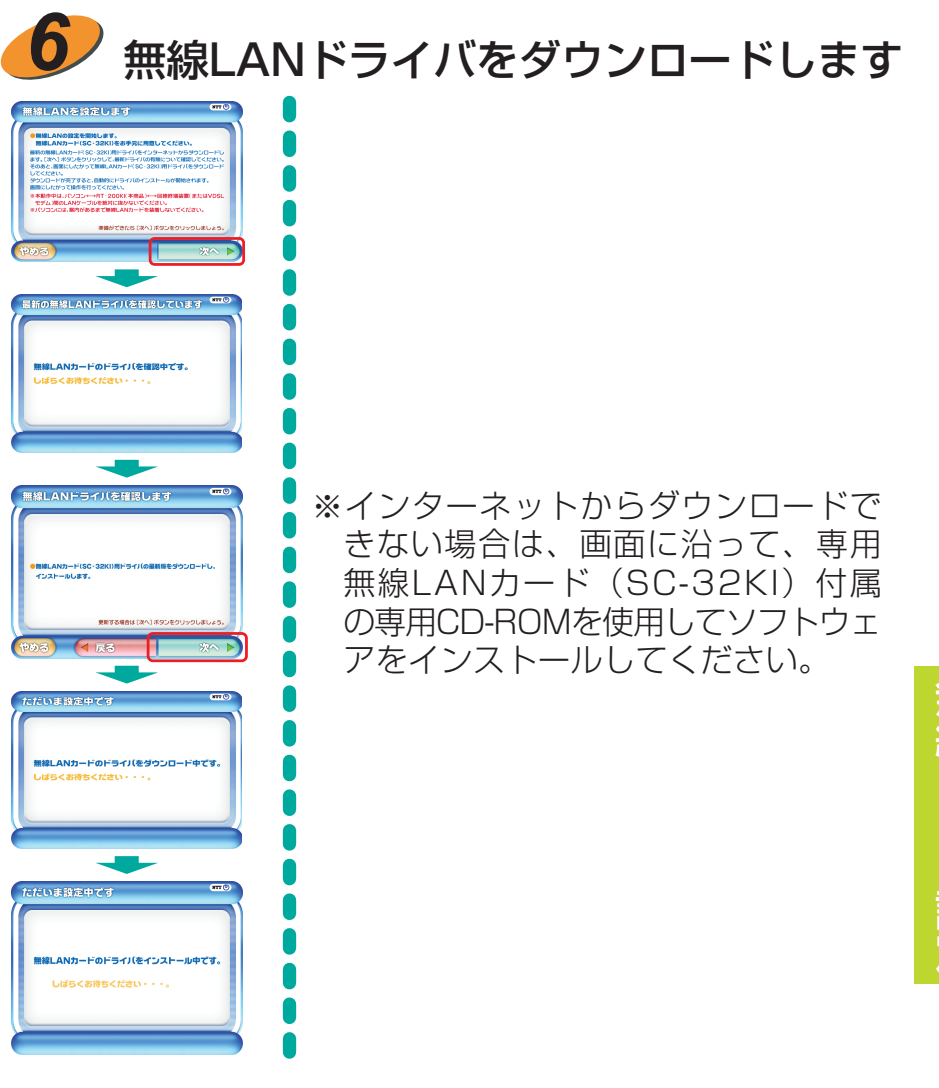

29

無線LAN設定

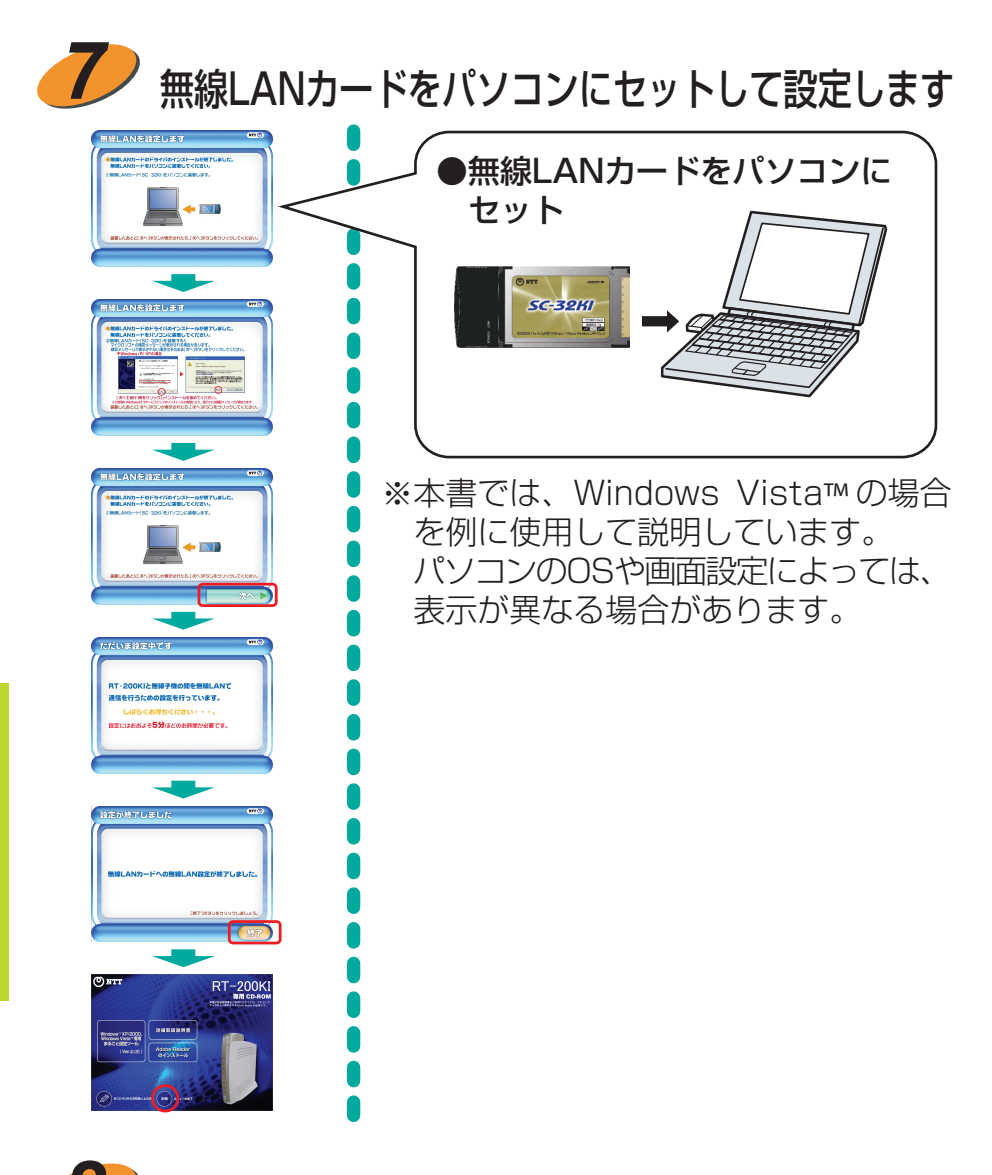

CD-ROMをパソコンから取り出し、本商品とパソコン をつなぐLANケーブルを抜いてください

30

※ファイアウォール、ウイルスチェックなどを終了させた場合は、元に戻してください。

### 現在の接続状態です

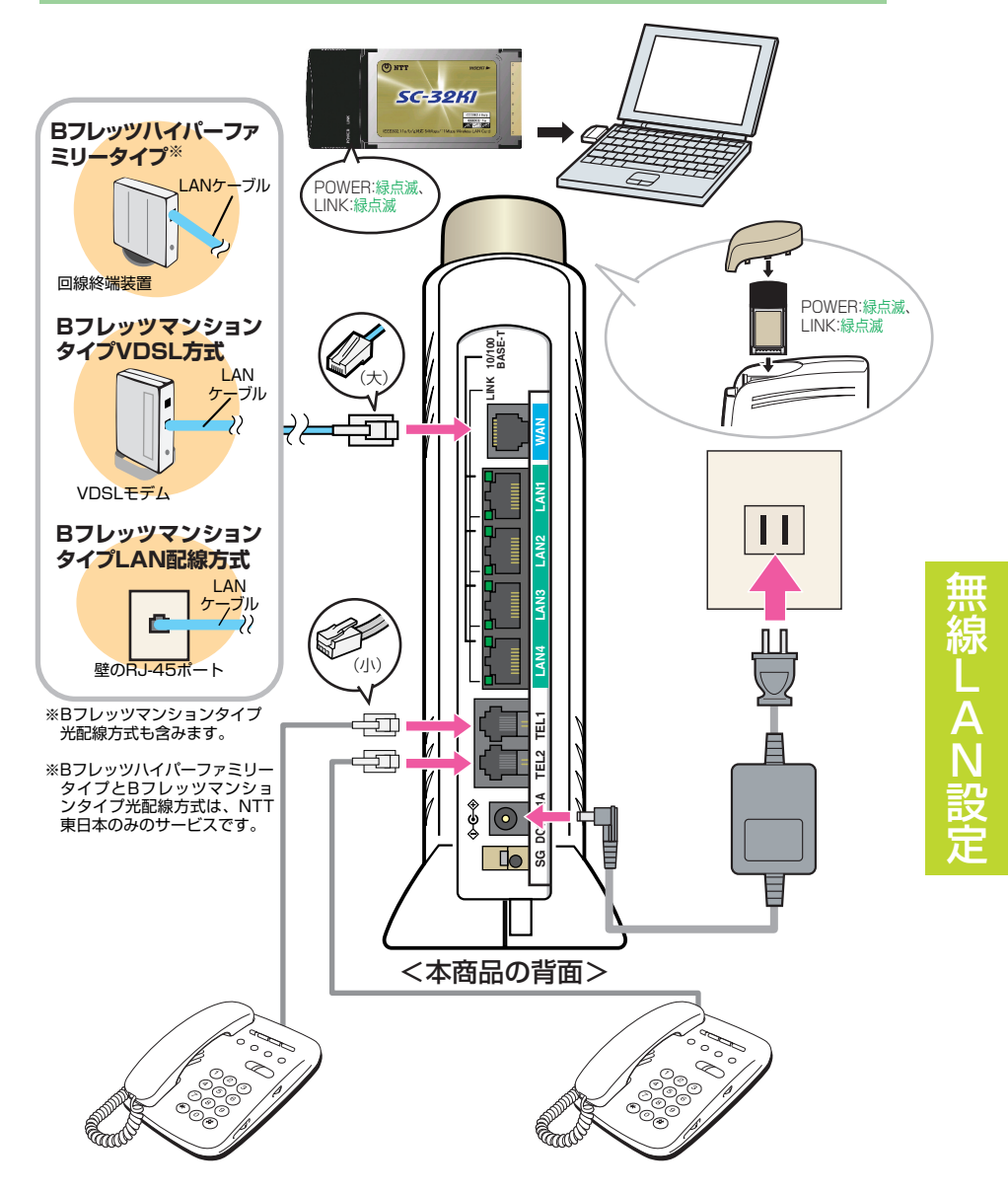

# 4.無線LANを使ってみよう!

![](_page_31_Picture_1.jpeg)

🖊 タスクトレイ内のアイコンが 🗒 になって いることを確認し、パソコンでWebブラウ ザ (Internet Explorerなど)を起動します

![](_page_31_Picture_3.jpeg)

![](_page_31_Picture_4.jpeg)

#### ホームページが表示されます

※お使いのパソコンによって表示される画面は 異なります。以下の画面はホームページの一例です。

![](_page_31_Picture_7.jpeg)

#### 以上で無線LANが使えるようになりました。

![](_page_32_Picture_0.jpeg)

![](_page_32_Picture_1.jpeg)

# 1.まず準備!

![](_page_33_Picture_1.jpeg)

・こちらでは専用CD-ROMを使用し、無線IP端末や その他の端末の設定ツールを取得する手段を記載 します。(設定ツールー覧画面から設定ツールを選 択することで取得を行うことができます。)

・1、2章の設定を行ってから本章の設定を行ってく ださい。

無線IP端末の設定ツールを取得するために必要なものを用意します

### 本商品に同梱されているもの

![](_page_33_Picture_6.jpeg)

![](_page_33_Picture_7.jpeg)

### お客様にご用意いただくもの

●CD-ROM/LANポートが使えるパソコン (Windows®XP/2000、Windows Vista™)

![](_page_33_Picture_10.jpeg)

![](_page_33_Picture_11.jpeg)

![](_page_34_Picture_0.jpeg)

![](_page_34_Picture_1.jpeg)

パソコンと本商品が緑色のLANケーブルで 接続されていることを確認します (パソコンの接続方法は16ページをご覧ください)

![](_page_34_Picture_3.jpeg)

### **2** パソコンでWebブラウザ(Internet Explorerなど)を起動します

![](_page_34_Picture_5.jpeg)

![](_page_34_Picture_6.jpeg)

#### ホームページが表示されます

※お使いのパソコンによって表示される画面は 異なります。以下の画面はホームページの一例です。

![](_page_34_Picture_9.jpeg)

NTT グループダイレクト トNTT 東日本 トNTT 西日本 トNTT コミュニケーションズ トNTT データ トNTT ドコモ トその他のグループ会社

![](_page_34_Picture_11.jpeg)

# 3.設定ツールを取得しよう!

![](_page_35_Picture_1.jpeg)

#### 1 パソコンと本商品が緑色のLANケーブルで接続 されていることを確認します

![](_page_35_Picture_3.jpeg)

### パソコンを起動してCD-ROMをセットします

※「管理者」または「Administrator」の権限を持つユーザ名でログインしてください。 ※すべてのアプリケーションを終了してください。 ※ファイアウォール、ウイルスチェックなどを動作させていると、以降の動作を実施 できない場合があります。その場合は、これらを終了させ、再度実施してください。

![](_page_35_Picture_6.jpeg)

![](_page_35_Picture_7.jpeg)

メニュー画面が表示されたら「Windows<sup>®</sup>XP/ 2000,Windows Vista™専用まるごと設定ツール」 をクリックします

![](_page_35_Picture_9.jpeg)

※CD-ROMをセットすると自動で上記の画面が表示されます。 ※上記の画面が自動で表示されない場合は、「自動再生」画面 の「RT-200KI.exeの実行」をクリックしてください。 また、「ユーザーアカウント制御」画面が表示された場合 は、「続行」をクリックしてください。

36

設定ツールの取

![](_page_36_Picture_0.jpeg)

※「まるごと設定ツールを開始する」と「SC-32KIユーティリティをアンインストー ルする」を選択する画面が表示された場合は、「まるごと設定ツールを開始する」 ボタンをクリックしてください。

![](_page_36_Figure_2.jpeg)

37

設定ツールの取得

![](_page_37_Figure_0.jpeg)

※設定ツールの種類によっては、上記の画面・手順と異なり、ダウンロー ドファイルの保存を指定できない場合や、まるごと設定ツールが自動 的に終了され、取得した設定ツールが自動的に起動する場合があります。

#### 以上で設定ツールの取得が完了しました。

#### MEMO

![](_page_38_Picture_1.jpeg)

![](_page_39_Picture_0.jpeg)

| お問い合わせ先                                                       | (2007年6月現在)         |
|---------------------------------------------------------------|---------------------|
| ■NTT東日本エリア(北海道、東北、関                                           | 『東、甲信越地区)で          |
| ご利用のお客様                                                       |                     |
| ●本商品のお取り扱いに関するお問い合わせ                                          |                     |
| 03-5667-7200 (通話料金がかかります)<br>※年末年始12月29日~1月3日は休業とさせていた        | だきます。               |
| ●パソコンの接続・設定等に関するお問い合わせ                                        |                     |
| 0570-005202(24時間 年中無休)(通話料:<br>※PHS・050IP電話・ひかり電話からはご利用い      | 金がかかります)<br>ただけません。 |
| ●故障に関するお問い合わせ                                                 |                     |
| ●当社ホームページ<br>[NTT東日本] http://web116.jp/ced/                   |                     |
| ■NTT西日本エリア(東海、北陸、近畿                                           | 卷、中国、四国、            |
| 九州地区)でご利用のお客様                                                 |                     |
| ●本商品のお取り扱いに関するお問い合わせ                                          |                     |
| トークニイーナ                                                       |                     |
| <b>述 0120-109217</b> (9:00~21:00)<br>推世電話 PUC 05010電話からで利用の担合 |                     |
| 汚市电品・PHS・USUIP电品//らこ利用の場合<br>車海 北陸 近畿 山国 四国地区                 |                     |
| 06-6341-5411(通話料金がかかります)                                      |                     |
| 九州地区                                                          |                     |
| 092-720-4862(通話料金がかかります)                                      | <u>+*+</u> ++       |
| ※午木午始12月29日~1月3日は休美とさせていた                                     | にさまり。               |
| ● 故障に 関 9 る お 尚 い 合 わ せ                                       |                     |
| ※1携帯電話・PHSからも利用可能です。                                          |                     |
| ※2 故障修理等の対応時間は9:00~17:00です。                                   |                     |
| ●当社ホームページ<br>[NTT西日本] http://www.ntt-west.co.jp/kiki/         |                     |
| 当社ホームページでは、各種商品の最新の情報やバージ≣<br>提供しています。                        | ョンアップサービスなどを        |
| 本商品を最適にご利用いただくために、定期的にご覧いた                                    | とだくことをお勧めします。       |

3PP1158-5736P004 Rev1.0